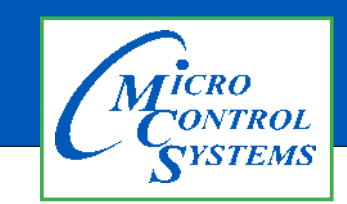

**Revision History** 

## **APPLICATION NOTE**

### **APP #134**

| Date      | Author | Description |
|-----------|--------|-------------|
| 03-052019 | DEW    | Setup       |

# Test MCS-Magnum Ethernet Connectivity

Any questions regarding this release, contact: support@mcscontrols.com

Micro Control Systems, Inc. 5580 Enterprise Parkway Fort Myers, Florida 33905 (239)694-0089 FAX: (239)694-0031 www.mcscontrols.com Information contained in this document has been prepared by Micro Control Systems, Inc. and is copyright © protected 2017. Copying or distributing this document is prohibited unless expressly approved by MCS.

#### 1.1. Windows - Testing for MCS-MAGNUM Ethernet Connectivity

Before testing for connectivity for your MCS-MAGNUM controller, you must know the IP address of controller. You can find the address by going to your Magnum Keypad or Touchscreen

#### 1.1.1 KEYPAD - Main Menu

Using the keypad's right arrow key, move to 'Serv Tools', hit enter, arrow down to 'Ethernet' to see your IP address.

#### 1.1.2 MCS-Touchscreen

- 1. At main menu screen, click on MCS-TOOLS
- 2. Click on 'Utilities'
- 3. Click on 'LXTerminal'
- 4. At prompt, type 'ifconfig' to see your IP address.

#### 1.2. Using WIN Start Menu

1. At the bottom of your window screen type 'CMD' click on command prompt

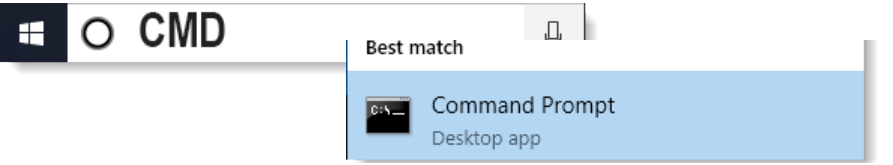

- 2. The following windows will open
- 3. Type in the command window: **'ping'** than the known IP address for your controller. in this example, 192.168.10.254

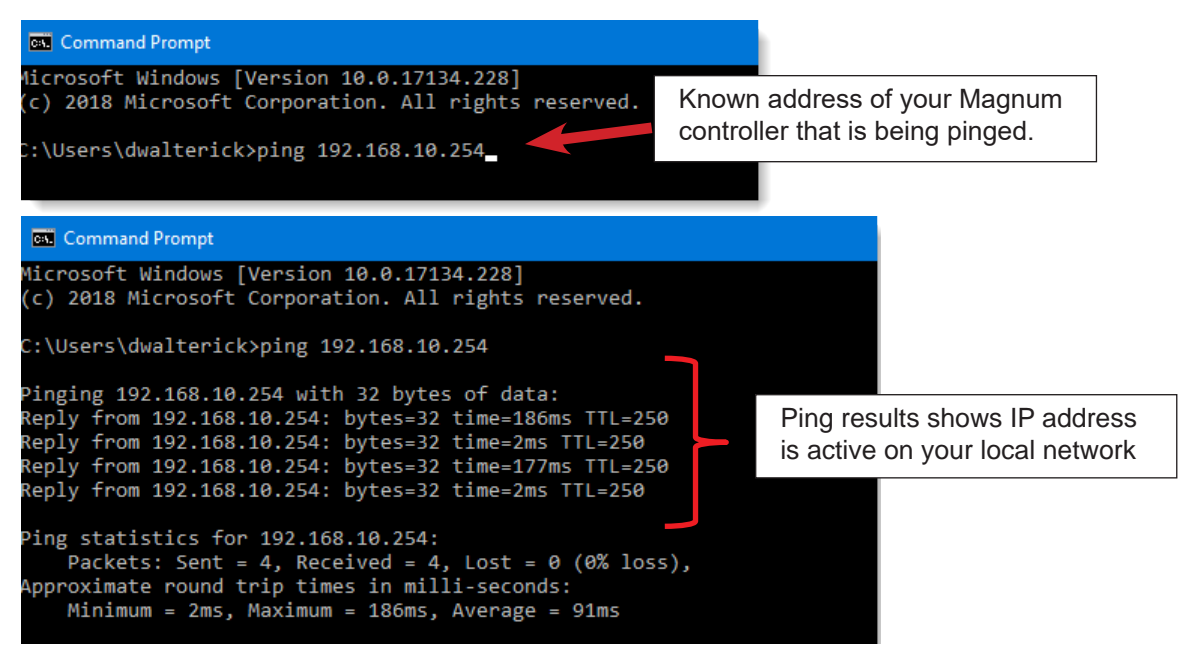

#### 1.3. MCS-CONNECT Test - using port 5000

1. Select 'Ethernet'

|           | Local Network Co | onnections- |
|-----------|------------------|-------------|
| Serial    |                  | Ethernet    |
| Site Name | Remote Network   | Connections |
|           |                  |             |

2. Scan will find all MCS-Magnum on the network (using port 5000), below example found 3 MCS-Magnum on network.

| File Setup Offline Rese | t/Clear Workspace | View Button Bar | Time Help Li    | ive Graph Exte | nded History - I | nactive ALA | ARM ALER | TS-INACTIVE |
|-------------------------|-------------------|-----------------|-----------------|----------------|------------------|-------------|----------|-------------|
| Disconnect Scan         | Graph             | Transmit Cfg    | Receive Cfg     | /iew Only [    | liagnostic Save  | Print       | Graphics | Alarms      |
| Site Info   2 - Chiller | 1 1 - TransNo     | rth1-PID 1 - I  | HOT ROOM        | L - 4COMP/4    | CKT-PIDD         | 1 - Trainin |          | ••          |
| Address                 | HW Serial # Cfg   | Name Company    | Na Unit Model # | Unit Serial #  | Installed Da     | Cfg Vers.   | Firmware | Cfg Date    |
| 192.168.10.102 (2)      | 003463 Ch         | iller 1 WestTee | chs Carrier19   | . 18383        | 02/07/2          | 17          | CENTG    | 02/28/      |
| 192.168.10.254 (1)      | 000886 Tran       | sNor AAON       | LL-060-3        | BAAE000        | 11/19/2          | 17          | HVAC     | 03/04/      |
| 192.168.10.240 (1)      | 000884 HOT        | ROOM STI        | HOT ROOM        | 1              | 10/02/2          | 17          | HVAC     | 10/02/      |

#### 1.4. Web Browser Test

 Open any web browser on a laptop connected to the network. Then enter the known IP address of the MCS-Magnum in the web browser, see below, IP address typed in the web browser and the MCS-Magnum web page.

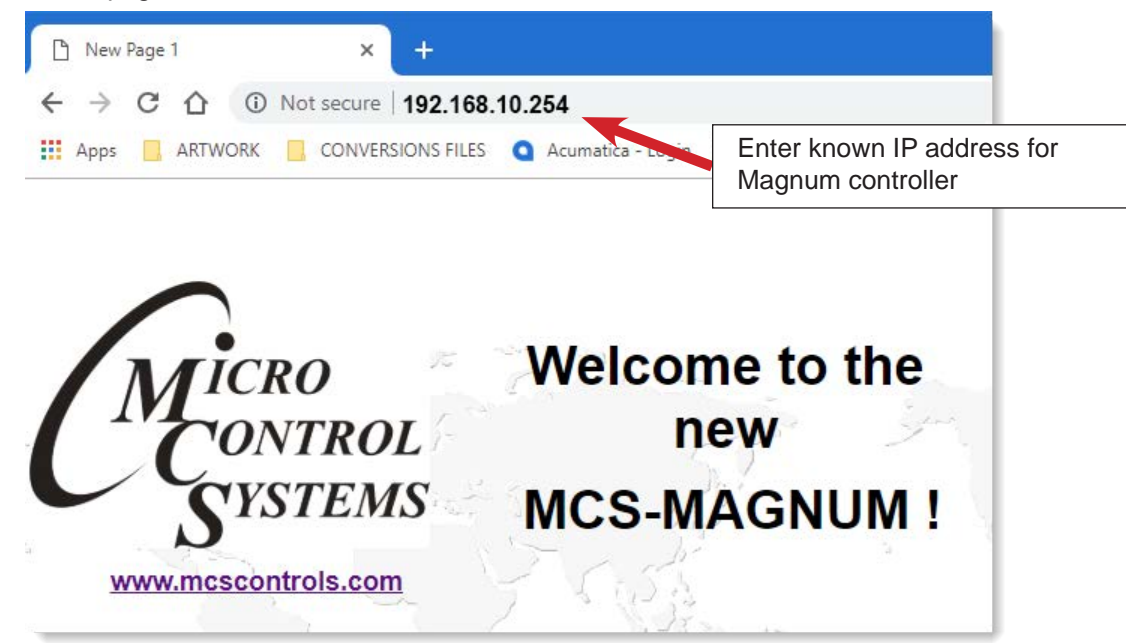

#### 1.5. ModScan (or any modbus test tool) - uses port 502

1. Setup ModScan to connect to MCS-Magnum IP address

| IP Address:<br>Service Port: | 192.168.10.254<br>502 |                                                                                                    | Magnum controller                                                                                                    |
|------------------------------|-----------------------|----------------------------------------------------------------------------------------------------|----------------------------------------------------------------------------------------------------|
|                              | 1                     |                                                                                                    |                                                                                                    |
| 00 -                         | Hardware Flow Co      | ntrol<br>from slave<br>from slave<br>tisable<br>ms after RTS before<br>transmitting first character<br>ms after last character<br>before releasing RTS                                                                                                    |                                                                                                    |
|                              |                       | 00 Image: Wait for DSF   Image: Wait for CTS   Image: Wait for CTS   Image: Wait for Control:   Image: Wait for CTS   Image: Wait for Control:   Image: Wait for Control: | 00   Image: Wait for DSR from slave     Image: Wait for CTS from slave     Image: Wait for CTS from slave     Image: Wait for CTS from slave     Image: Wait for CTS from slave     Image: Wait for CTS from slave     Image: Wait for CTS from slave     Image: Wait for CTS from slave     Image: Wait for CTS from slave     Image: Wait for CTS from slave     Image: Wait for CTS from slave     Image: DTR Control:     Image: DTR Control:     Image: DTR Control:     Image: DTR Control:     Image: DTR Control:     Image: DTR Control:     Image: DTR Control:     Image: DTR Control:     Image: Dtrop     Image: Dtrop     Imag |

2. Setup ModScan to poll for Sensor input from Slave

| 💼 ModSca2                                                                                                 |                                                           |                                                                  |    |
|----------------------------------------------------------------------------------------------------|-----------------------------------------------------------|------------------------------------------------------------------|----|
| Address: 0001<br>Length: 16                                                                               | Device Id: 1<br>MODBUS Point Type<br>04: INPUT REGISTER 💌 | Number of Polls: 35<br>Valid Slave Responses: 28<br>Reset Ctrs   |    |
|                                                                                                    |                                                           |                                                                  |    |
|                                                                                                    |                                                           | Address, Length and Input Register<br>searching for 16 registers | ·_ |
| 30001: <00600><br>30002: <00500><br>30003: <00850><br>30004: <00750><br>30005: <00000>                    |                                                           |                                                                  |    |
| 30006: <00001><br>30007: <00000><br>30009: <64537><br>30010: <64537><br>30011: <64537><br>300112: <64537> | Replies 16 re<br>slave at this a                          | egisters from<br>address                                         |    |
| 30014: <00000><br>30015: <00001><br>30016: <64537>                                                        |                                                           |                                                                  |    |

#### **1.6.** BQT (or any Bacnet Test tool) - uses UDP port BACO (47808)

#### 1. Select Bacnet IP

| BACnet Quick Test Port Select                                                       |           |                 |
|-------------------------------------------------------------------------------------|-----------|-----------------|
| Select any Number of Port Types                                                     |           |                 |
| MS/TP                                                                               |           |                 |
| COM Port     Baud     Station (TS)     Max Master       COM1     9600     0     127 |           |                 |
| К                                                                                   | nown COM  | port for Magnum |
| I BACnet/IP CC                                                                      | ontroller |                 |
| IP Adapter/Address to use                                                           |           |                 |
| 192.168.10.68 [255.255.255.0] Plugable Ethernet                                     | -         |                 |
| UDP Port BAC0                                                                       |           |                 |
| E Register as Fareign Device with BBMD at IP: 0.0.0.0                               |           |                 |
| Registration Time-to-Live                                                           |           |                 |
| OK                                                                                  |           |                 |

#### 2. Select Magnum

| ACnet Quick Test v6.09 for Windows 10 x64              |                      |                       |
|--------------------------------------------------------|----------------------|-----------------------|
| ed for use by: Micro Contru! Systems - Fort Myers FL   |                      |                       |
| Cnet                                                   | Name 🗸               | Address               |
| BACnet/IP                                              | 😾 Magnum419430       | 2 192.168.10.116:BAC0 |
|                                                        | 🚽 💂 Magnum 18180     | 192.168.10.240:BAC0   |
|                                                        | ₹ Magnum18170        | 192.168.10.119:BAC0   |
|                                                        | <b>3</b> Magnum18102 | 192.168.10.102:BAC0   |
| Magnum1205 (1205)                                      | 🚽 😴 Magnum18100      | 192.168.10.254:BAC0   |
|                                                        | ₽ Magnum1205         | 192.168.10.123:BAC0   |
| ⊋ Magnum1205 (1205)<br>⊋ Magnum18100 (18100)<br>ttings | 😴 Magnumi            | 1205                  |

#### 3. Read Points

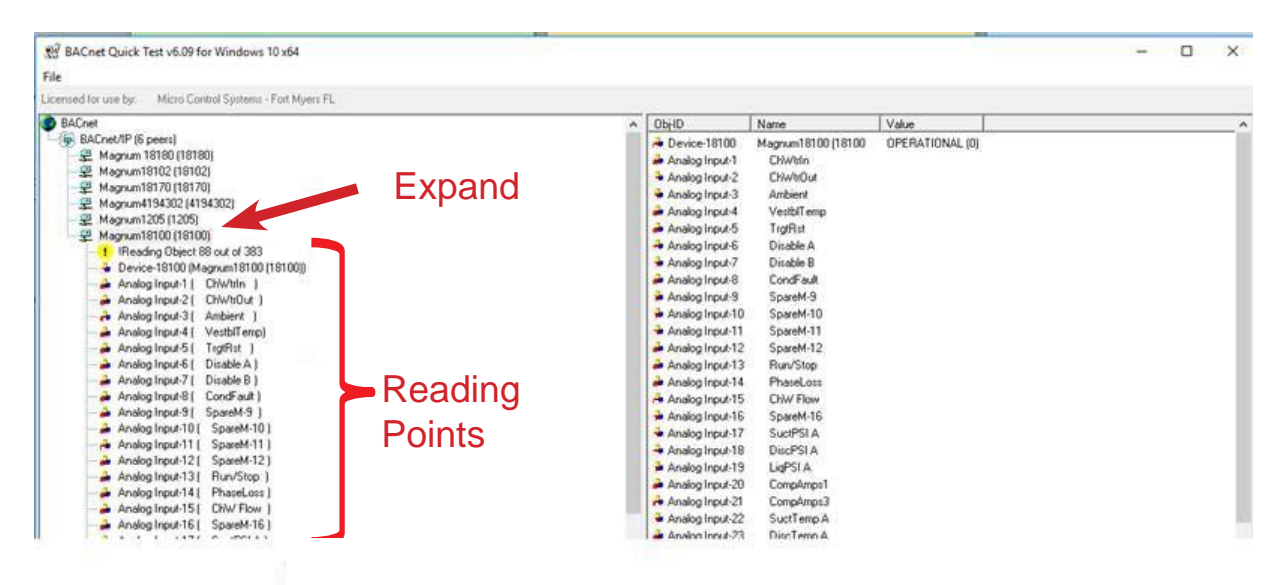